## Návod na podanie elektronickej prihlášky na doktorandské štúdium

Kliknite na: <u>http://is.stuba.sk/</u> a potom na **Elektronická prihláška na štúdium na STU.** 

Ak ste študent STU a máte prístup do AIS, vstúpte do systému cez 3. možnosť, teda Vstúpiť do systému e-prihlášok ako užívateľ AIS.

Ak nie ste študent STU, vstúpte do systému cez 1. možnosť

Vstúpiť do systému e-prihlášok ako nový užívateľ a systém Vám pridelí prihlasovacie meno a heslo.

Po prihlásení si vyberte fakultu, teda FIIT. Ponúkne sa Vám doktorandský typ štúdia, kliknite na

## Vybrať typ štúdia.

Následne si vyberáte **program**, ktorý chcete študovať. (dajte pozor na zvolenú formu štúdia)

| D-AI aplikovaná informatika            | denná prezenčná   |
|----------------------------------------|-------------------|
| D-IIS inteligentné informačné systémy  | denná prezenčná   |
| D-AIxA aplikovaná informatika          | denná prezenčná   |
| (štúdium v anglickom jazyku)           |                   |
| D-IISxA inteligentné informačné        | denná prezenčná   |
| systémy (v anglickom jazyku)           |                   |
| D-AI4 aplikovaná informatika           | externá prezenčná |
| D-IIS4 inteligentné informačné systémy | externá prezenčná |
| D-AI4xA aplikovaná informatika         | externá prezenčná |
| (štúdium v anglickom jazyku)           | _                 |
| D-IIS4xA inteligentné informačné       | externá prezenčná |
| systémy (v anglickom jazyku)           |                   |

Ak ste si vybrali program, kliknite na hrubú šípku pri zvolenom programe.

Podobne cez hrubú šípku vstúpte do sekcie Osobné údaje.

Vyplňte svoje osobné údaje. Prosíme Vás aj o uvedenie čísla **mobilného telefónu**, hoci tento údaj nie je uvádzaný ako povinný. Dajte si pozor na jeho správny tvar – napríklad: +421903555222.

**Absolvovanou vysokou školou** sa myslí škola, ktorú ste už skončili, alebo budete mať skončenú v čase predpokladaného prijatia na štúdium. Uveď te aj program a rok ukončenia, tieto údaje sú povinné.

Vyplnenie ostatných údajov je tiež povinné.

Ak študujete, v časti odkiaľ sa hlási vyberte Vysoká škola a najvyššie dosiahnuté vzdelanie – vysokoškolské vzdelanie druhého stupňa. Zadané údaje nezabudnite uložiť.

Ak máte stav kompletnosti osobných údajov zelený, vstúpte do sekcie **Adresy uchádzačov.** Ak vyberiete štát Slovenská republika, po zadaní ulice, čísla a PSČ, kliknite na Vyhľadať obec. Obec sa automaticky doplní. Vyplnenie kontaktnej adresy nie je povinné. Zadané údaje nezabudnite uložiť. Stav kompletnosti sekcie Adresy uchádzačov musí byť zelený.

## POZOR !!!

V časti **Dosiaľ neprevedené e-prihlášky** je si treba ešte zvoliť tému dizertačnej práce. Ponúkajú sa Vám tam aj alternatívne typy študijných programov, ale to sa týka len bakalárskeho a inžinierskeho štúdia.

Treba kliknúť na vstup v Údajoch o prihláške a vybrať si tému dizertačnej práce.

Zadané údaje nezabudnite uložiť.

Prihlášku vytlačte a spolu s ostatnými potrebnými dokumentmi pošlite na študijné oddelenie fakulty. Ak referentka potvrdí prevzatie dokumentov, stav kompletnosti v časti **Doručenie prihlášky** sa zmení na zeleno.

V časti **Zaplatené** si pozrite údaje potrebné k zaplateniu správneho poplatku za prijímacie konanie a čiastku uhraďte. Po zaplatení poplatku sa stav kompletnosti časti **Zaplatené** zmení tiež na zeleno, ale až v priebehu niekoľkých dní (po kontrole fakultou).

V prípade nejasností kontaktujte (najlepšie mailom) vedúcu študijného oddelenia Mgr. Zuzanu Horniakovú na adrese zuzana.horniakova@stuba.sk.